# Brugervejledning til forum stenklub.

- 1. Adgang til forum,
- 2. Oprettelse af en ny profil,
- 3. Oprettelse af nyt indlæg,
- 4.Svar til et emne

## 1.Adgang til forum

1. For at komme ind på Stenklubs forum skal du klikke på "Stendyngen" på menu feltet.

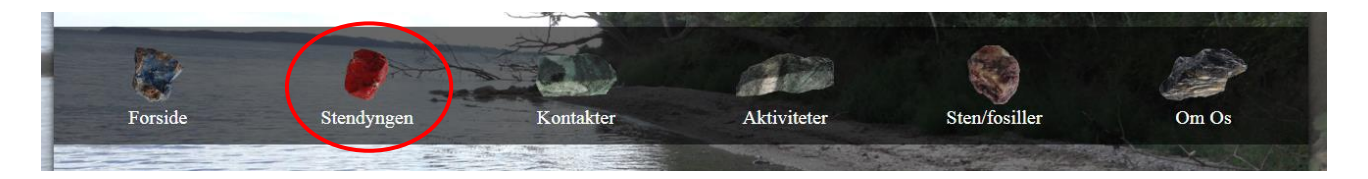

- 2. Du skal klikke på link til forum
- 3. Forum ser således ud

| creating communities forum for Petros stenklubben i fredericia                                                                                                    |                                                                                                    |                         |                 | Søg Q 💠                                                                  |
|----------------------------------------------------------------------------------------------------|----------------------------------------------------------------------------------------------------|-------------------------|-----------------|--------------------------------------------------------------------------|
| ≡ Hurtige links 😧 OSS                                                                                                    |                                                                                                    |                         |                 | ☑ Tilmeld 🖞 Log ind                                                      |
| 🐔 Boardindeks                                                                                                    |                                                                                                    |                         |                 |                                                                          |
|                                                                                                    |                                                                                                    |                         |                 | Dato og tid er man 24. jul 2017 17:3                                     |
| FORUM                                                                                                    |                                                                                                    | EMNER                   | INDLÆG          | SENESTE INDLÆG                                                           |
| køb/salg<br>her kan oprettes køb og salgs annoncer hvor man kan sælge eller                                                                                                    | købe sten, fossiler og meget andet                                                                                                    | 2                       | 2               | jeg vil gerne købe skiffer<br>af LordNekromoon 🛛<br>for 3 minutter siden |
| ldeer/Efterlysning                                                                                                    |                                                                                                    | 0                       | 0               | Ingen indlæg                                                             |
|                                                                                                    |                                                                                                    | ·                       |                 |                                                                          |
| VEM ER ONLINE<br>Iver er 2 brugere online :: 1 tilmeldt, ingen skjulte og 1 gæst (baseret på de<br>lest brugere online var 3, man 24. jul 2017 17:20                                                                                                    | Jeg har glemt mit kodeord   Husk n<br>seneste 5 minutters aktivitet)                                                                                                    | nig 🔲 Log ind           |                 |                                                                          |
| VEW ER ONLINE<br>VEM ER ONLINE<br>Ver er 2 brugere online :: 1 tilmeldt, ingen skjulte og 1 gæst (baseret på de<br>lest brugere online var 3, man 24. jul 2017 17:20<br>ØDSELSDAGE<br>ngen fødselsdage i dag                                                                                                    | Jeg har glemt mit kodeord   Husk m<br>seneste 5 minutters aktivitet)                                                                                                    | iig 📄 Log ind           |                 |                                                                          |
| Instant       Kodeord:         INEM ER ONLINE       Instant         Ver er 2 brugere online :: 1 tilmeldt, ingen skjulte og 1 gæst (baseret på de lest brugere online var 3, man 24. jul 2017 17:20         ØDSELSDAGE         ngen fødselsdage i dag         TATISTIKKER         ndlæg 2 • Emner 2 • Tilmeldte brugere 2 • Senest tilmeldte bruger LordNet | Jeg har glemt mit kodeord   Husk m<br>seneste 5 minutters aktivitet)                                                                                                    | ig 📄 Log ind            |                 |                                                                          |
| WEM ER ONLINE         Der er 2 brugere online :: 1 tilmeldt, ingen skjulte og 1 gæst (baseret på de lest brugere online var 3, man 24. jul 2017 17:20         ØDSELSDAGE         ngen fødselsdage i dag         iTATISTIKKER         ndlæg 2 • Emner 2 • Tilmeldte brugere 2 • Senest tilmeldte bruger LordNet                                              | Jeg har glemt mit kodeord   Husk n<br>seneste 5 minutters aktivitet)<br>ekromoon                                                                                                    | iig 🗌 Log ind           | akt os 🛡 Holdet | Slet alle boardcookies Alle tider er UTC                                 |
| WEM ER ONLINE         Der er 2 brugere online :: 1 tilmeldt, ingen skjulte og 1 gæst (baseret på de lest brugere online var 3, man 24. jul 2017 17:20         ØDSELSDAGE         ngen fødselsdage i dag         TATISTIKKER         ndlæg 2 • Emner 2 • Tilmeldte brugere 2 • Senest tilmeldte bruger LordNet                                               | Jeg har glemt mit kodeord   Husk n<br>seneste 5 minutters aktivitet)<br>skromoon<br>Udviklet af phpBB® Forum Software © phpBB Limite<br>Dansk oversættelse & hjælp: Olympus DK Team | iig ☐ Log ind<br>≤ Kont | akt os 🛡 Holdet | Slet alle boardcookies Alle tider er UTC                                 |

4. Man kan bruge forum som gæst eller oprette sin egen profil.

### 2.Oprettelse af konto

Man behøver ikke at have en konto for at bruge forum, men man kan oprette en konto med sine oplysninger. Efter oprettelse af sin profil kan man logge ind med brugernavn og kodeord.

1. For at oprette en profil skal man klikke på "Tilmeld" knappen.

| creating communities forum for Petros stenklubben i fredericia                                                                                                    |                          |               | Søg Q ⊀                                                                  |
|----------------------------------------------------------------------------------------------------|--------------------------|---------------|--------------------------------------------------------------------------|
| Hurtige links ❷ OSS     Boardindeks                                                                                                    |                          |               | 🕼 Tilmeld 🔇 Log i                                                        |
|                                                                                                    |                          |               | Dato og id er man 24 jul 2017 1                                          |
| ORUM                                                                                                    | EMNER                    | INDLÆG        | SENESTE INDLÆG                                                           |
| $ \underbrace{ k b / s a g } { \mathbb{F}_{0}^{k} } \  \  \  \  \  \  \  \  \  \  \  \  $                                                                                                    | 2                        | 2             | jeg vil gerne købe skiffer<br>af LordNekromoon 🛛<br>for 3 minutter siden |
| Ideer/Efterlysning                                                                                                    | 0                        | 0             | Ingen indlæg                                                             |
| rugernavn: Jeg har glemt mit kode                                                                                                    | ord   Husk mig 🗌 Log ind |               |                                                                          |
| VEM ER ONLINE                                                                                                    |                          |               |                                                                          |
| <b>VEM ER ONLINE</b><br>er er 2 brugere online :: 1 tilmeldt, ingen skjulte og 1 gæst (baseret på de seneste 5 minutters aktivitet)<br>est brugere online var 3, man 24. jul 2017 17:20                                                                                                    |                          |               |                                                                          |
| VEM ER ONLINE<br>er er 2 brugere online :: 1 tilmeldt, ingen skjulte og 1 gæst (baseret på de seneste 5 minutters aktivitet)<br>est brugere online var 3, man 24. jul 2017 17:20<br>3DSELSDAGE                                                                                                    |                          |               |                                                                          |
| VEM ER ONLINE<br>er er 2 brugere online :: 1 tilmeldt, ingen skjulte og 1 gæst (baseret på de seneste 5 minutters aktivitet)<br>est brugere online var 3, man 24. jul 2017 17:20<br>20SELSDAGE<br>Igen fødselsdage i dag                                                                                                    |                          |               |                                                                          |
| VEM ER ONLINE<br>er er 2 brugere online :: 1 tilmeldt, ingen skjulte og 1 gæst (baseret på de seneste 5 minutters aktivitet)<br>est brugere online var 3, man 24. jul 2017 17:20<br>ØDSELSDAGE<br>igen fødselsdage i dag<br>IATISTIKKER                                                                                           |                          |               |                                                                          |
| VEM ER ONLINE<br>er er 2 brugere online :: 1 tilmeldt, ingen skjulte og 1 gæst (baseret på de seneste 5 minutters aktivitet)<br>est brugere online var 3, man 24. jul 2017 17:20<br><b>3DSELSDAGE</b><br>Igen fødselsdage i dag<br>IATISTIKKER<br>Idlæg 2 • Emner 2 • Tilmeldte brugere 2 • Senest tilmeldte bruger LordNekromoon |                          |               |                                                                          |
| VEM ER ONLINE er er 2 brugere online :: 1 tilmeldt, ingen skjulte og 1 gæst (baseret på de seneste 5 minutters aktivitet) est brugere online var 3, man 24. jul 2017 17:20 20SELSDAGE igen fødselsdage i dag IATISTIKKER idlæg 2 • Emner 2 • Tilmeldte brugere 2 • Senest tilmeldte bruger LordNekromoon  # Boardindeks           | 🗹 Kont                   | akt os 🛡 Hold | let 🍵 Slet alle boardcookies Alle tider er U                             |

2. Når man klikker på tilmeld knappen bliver man sendt til en næste side hvor man skal acceptere betingelser for tilmelding.

| Creating Communities forum for Petros stenklub                                                                                                    | en i fredericia                                                                                                    | Søg                                                                                                    | Q 8                                                                                                    |
|----------------------------------------------------------------------------------------------------|----------------------------------------------------------------------------------------------------|----------------------------------------------------------------------------------------------------|----------------------------------------------------------------------------------------------------|
| 🗏 Hurtige links 😧 OSS                                                                                                    |                                                                                                    |                                                                                                    | <b>ل</b> Log i                                                                                                    |
| 🕈 Boardindeks                                                                                                    |                                                                                                    |                                                                                                    |                                                                                                    |
|                                                                                                    |                                                                                                    | St                                                                                                    | prog: Dansk                                                                                                    |
| orum Petros - Tilmelding                                                                                                    |                                                                                                    |                                                                                                    |                                                                                                    |
| ar du truneder og rotan Petros (riber tingender V), t<br>de at tilmelde dig og/eller bruge "forum Petros", hvis di<br>formere dig, alligevel vil det være fornuftigt, at du selv<br>etsgyldigt bundet af betingelserne efter de er opdateret<br>ort board er baseret på phpB& (i det følgende "de", "den<br>NU General Public License v2" (i det følgende "GPL") og<br>i tillader og/eller afviser som tilladeligt indhold og/eller<br>u indvilliger i ikke at indsende nogen form for fornærme<br>vgivningen, det være sig i dit eget land, landet hvor "fo<br>neddelelse herom til din Internet udbyder, hvis det vurde<br>t til at fjerne, ændre, fijtte eller låse ethvert emne til<br>formation ikke vil blive videregivet til tredjemand uden<br>ompromitteret. | a, voies, insum rat være retspyldigt bundet af alle de følgen<br>gennengår disse betingelser regelmæssigt, da din fortsatte b<br>og/eller skærpet. ", "deres", "phpBB software", "www.phpbb.com", "phpBB Limit<br>an downloades fra www.phpbb.com. phpBB softwaren giver r<br>tilladelig adfærd. For yderligere information om phpBB, se ve<br>nde, uanstændigt, vulgært, bagtalende, hadefuldt, truende e<br>um Petros" er hostet eller international lovgivning. Gar du de<br>res påkrævet af os. IP-adresserne for alle indlæg logges for a<br>enhver tid, såfremt vi finder dette passende. Som bruger indv<br>dit samtykke, vil hverken "forum Petros" eller phpBB blive hol | (x), incompare of a very recepting buildet al de longende betting<br>le bettingelser. Vi kan ændre disse til enhver tid, og vi vil gore vort<br>rug af "forum Petros" efter ændringer af bettingelserne betyder, at<br>ed", "phpBB Teams") hvikket er en bulletin board-løsning frigivet ur<br>nulighed for internetbaserede debatter, og GPL'en afskærer dem fr<br>nligst: https://www.phpbb.com/.<br>ller sexuelt orienteret materiale eller indsende andet materiale, st<br>tet, kan dette medføre, at du øjeblikkeligt og permanent bliver ud<br>i give mulighed for at håndhæve disse betingelser. Du indvilliger i i<br>dilger du i at al information du har skrevet, bliver lagret i en datal<br>dt ansvarlig for ethvert hackingforsøg, som kan medføre at dataen | vgersen - vær verling<br>vgerse for at<br>.du indvilliger i at vo<br>nder "<br>ra indflydelse på, hv<br>om er i strid med<br>Jelukket, med<br>at "forum Petros" ha<br>bæs. Selvom denne<br>te bliver |
|                                                                                                    | Jeg er enig i disse betingelser Jeg accepterer                                                                                                    | ikke disse betingelser                                                                                                    |                                                                                                    |
| 🕈 Boardindeks                                                                                                    |                                                                                                    | Kontakt os 🛡 Holdet 🍵 Slet alle boardco                                                                                                    | okies Alle tider er                                                                                                    |
|                                                                                                    |                                                                                                    |                                                                                                    |                                                                                                    |

3. For at acceptere betingelser skal man klikke på knappen "Jeg er enig i betingelser"

4. Efterfølgende bliver man sendt til næste side hvor man kan oprette sin profil. Man skal udfylde felter med brugernavn, e-mailadresse, kodeord, bekræfte kodeord. Man har også mulighed for at vælge sprog og tidszone.

| forum Petros stenklubben i freder                                                              | cia                               | Søg Q 4                                        |
|------------------------------------------------------------------------------------------------|-----------------------------------|------------------------------------------------|
| ≡ Hurtige links 🛛 OSS                                                                          |                                   | ڻ Log                                          |
| # Boardindeks                                                                                  |                                   |                                                |
| forum Petros - Tilmelding                                                                      | Feltet til Brugernavn             |                                                |
| Brugernavn:<br>Længde skal være mellem 3<br>tegn og 20 tegn.                                   | Feltet til e-mailadresse          |                                                |
| Kodeord:<br>Skal være mellem 6 tegn og                                                         | Feltet til kodeord                |                                                |
| Bekræft kodeord:                                                                               | Feltet til bekræftelse af kodeord |                                                |
| Sprog:     Dansk       Min tidszone:     UTC+02:00 - 24, jul 2017, 19:37       Afrika/Blantyre |                                   |                                                |
|                                                                                                | Nustil Udfør                      | tilmelding                                     |
| 🕈 Boardindeks                                                                                  | 🗹 Kontakt os 🛡 He                 | oldet 🍵 Slet alle boardcookies Alle tider er U |

5. For at oprette profil skal man klikke på "Udfør" knappen. Når man gøre det bliver man sendt til næste side.

| <b>phpBB</b><br>creating communities                   | forum Petros<br>forum for Petros stenklubben i fredericia                                         | Seg Q 🕸                                                         |
|--------------------------------------------------------|---------------------------------------------------------------------------------------------------|-----------------------------------------------------------------|
| Z Hurtige links 2 OSS                                  |                                                                                                   | 🏽 Tilmeld 😃 Log in                                              |
| 🕈 Boardindeks                                          |                                                                                                   |                                                                 |
| Information                                            |                                                                                                   |                                                                 |
| Tak for din tilmelding, din<br>Tilbage til boardindeks | konto er oprettet. Du kan nu logge ind med dit brugernavn og dit kodeord.                         |                                                                 |
| 🖀 Boardindeks                                          |                                                                                                   | 🗹 Kontakt os 🛡 Holdet 📋 Slet alle boardcookies Alle tider er UT |
|                                                        | Udviklet af phpBB® Forum Software © phpBB Limited<br>Dansk oversættelse & bizeln: Olympus DK Team |                                                                 |

- 6. Lige nu kan bruger er blevet oprettet og man kan logge ind med sin brugernavn og adgangskode.
- 7. For at komme ind på forums forside skal man klikke på "boardindeks".

## 3.Oprettelse af nyt indlæg

- 1. For at komme ind på forums forside skal man klikke på "boardindeks".
- 2. Når man klikker på boardindeks bliver man sendt til forsiden, hvor man kan oprette nye indlæg i forskellige forum(grupper). Der er to grupper køb/salg og efterlysning/ideer.
- 3. For at oprette et indlæg i forum skal man klikke på "køb/salg" forum eller "ideer/efterlysning".

| Oppose         forum Petros           forum for Petros stenklubben i fredericia                                                                                                    |                 |                   | Søg                                                                 | Q 🌣            |
|----------------------------------------------------------------------------------------------------|-----------------|-------------------|---------------------------------------------------------------------|----------------|
| ≡ Hurtige links 😧 OSS 🏟 ACP 🔦 MCP                                                                                                    |                 |                   | Notifikationer 🕒 Private besked                                     | der Randi 🔻    |
| # Boardindeks                                                                                                    |                 |                   |                                                                     |                |
| Dato og tid er man 24. jul 2017 17:32                                                                                                    |                 |                   | Seneste besøg: for 34                                               | minutter siden |
|                                                                                                    |                 |                   | Afmærk                                                              | fora som læste |
| FORUM                                                                                                    | EMNER           | INDLÆG            | SENESTE INDLÆG                                                      |                |
| køb/salg<br>her kan oprettes køb og salgs annoncer hvor man kan sælge eller købe sten, fossiler og meget andet                                                                                                    | 2               | 2                 | jeg vil gerne købe skiffer<br>af LordNekromoon<br>det seneste minut |                |
| ldeer/Efterlysning                                                                                                    | 0               | 0                 | Ingen indlæg                                                        |                |
|                                                                                                    |                 |                   |                                                                     |                |
| Inventer ONLINE         Der er 2 brugere online :: 2 tilmeldte, ingen skjulte og ingen gæster (baseret på de seneste 5 minutters aktivitet)         Flest brugere online var 3, man 24. jul 2017 17:20         Tilmeldte online: LordNekromoon, Randi         Farveforklaring: Administratorer, Globale redaktører | Køb/sa<br>forum | alg og ide<br>mer | er/efterlysning                                                     |                |
| FØDSELSDAGE                                                                                                    |                 |                   |                                                                     |                |
| Ingen fødselsdage i dag                                                                                                    |                 |                   |                                                                     |                |
| STATISTIKKER                                                                                                    |                 |                   |                                                                     |                |
| Indiæg Z • Emner Z • Himelate brugere Z • Senest tilmelate bruger Loranekromoon                                                                                                    |                 |                   |                                                                     |                |
| Herein Boardindeks     Kontakt of                                                                                                    | os 🛡 Holdet 😤   | Tilmeldte bruger  | re 🛍 Slet alle boardcookies Alle                                    | tider er UTC   |
| Udviklet af phpBB© Forum Software © phpBB Limitee<br>Dansk oversættelse & hjælp: Olympus DK Team<br>Administratorkontrolpanel                                                                                                    | 8               |                   |                                                                     |                |

- 4. På forum "køb/salg" har man to grupper "køb" og "salg" man kan vælge hvor man vil gerne oprette sin indlæg i en af de to grupper ved at klikke på "køb" eller "sælg" gruppe.
- 5. Man kan også oprette et indlæg ved at klikke på "Nyt emne", indlægget bliver oprettet under "køb/salg" gruppen og ikke under en bestemt gruppe.
- 6. Man kan også vælge en bestemt kategori som "køb" / "salg" og efterfølgende klikke på "Nyt Emne".

| forum Petros<br>forum for Petros stenklubben i fredericia                                                                                                    |                   |       |           | Søg Q                                                                 |
|----------------------------------------------------------------------------------------------------|-------------------|-------|-----------|-----------------------------------------------------------------------|
| ≡ Hurtige links 🥹 OSS 🎝 ACP 🔨 MCP                                                                                                    |                   |       | 4         | Notifikationer 🖨 Private beskeder Ran                                 |
| 😤 Boardindeks < køb/salg                                                                                                    |                   |       |           |                                                                       |
| <pre></pre> /salg                                                                                                    |                   |       |           | Afmærk underfora som                                                  |
| FORUM                                                                                                    |                   | EMNER | INDLÆG    | SENESTE INDLÆG                                                        |
| køb                                                                                                    |                   | 1     | 1         | jeg vil gerne købe skiffer<br>af LordNekromoon 🛛<br>for 1 minut siden |
| salg                                                                                                    |                   | 0     | 0         | Ingen indlæg                                                          |
|                                                                                                    |                   |       |           |                                                                       |
| Nyt emne 🖉 Søg i dette forum Q 🌣                                                                                                    |                   |       |           | Marker emner som læste • 1 emne • Side                                |
| EMNER                                                                                                    |                   | SVAR  | VISNINGER | SENESTE INDLÆG                                                        |
| af LordNekromoon >> for 5 minutter siden                                                                                                    | Køb / Salg gruppe | r     | 3         | af LordNekromoon 🛛<br>for 5 minutter siden                            |
| Nyt emne 🖉 🚛                                                                                                    |                   |       |           | Marker emner som læste • 1 emne • Side                                |
| < Tilbage til boardindeks Nyt emne                                                                                                    |                   |       |           | Gå til                                                                |
| Brugere der læser dette forum: Randi og 0 gæster                                                                                                    |                   |       |           |                                                                       |
| ORUMTILLADELSER                                                                                                    |                   |       |           |                                                                       |
| Du <b>kan</b> skrive nye emner<br>Du <b>kan</b> besvare emner<br>Du <b>kan</b> redigere dine indlæg<br>Du <b>kan</b> slette dine indlæg<br>Du <b>kan</b> vedhæfte filer |                   |       |           |                                                                       |
|                                                                                                    |                   |       |           |                                                                       |

7. Når man klikker på "nyt emne" bliver man sendt til en side hvor man kan oprette sit indlæg.

| Ξ Hurtige links 𝚱 OSS 📽 ACP                              | 🌲 Notifikationer 🛛 Private beskeder Randi                                                                                                    |
|----------------------------------------------------------|----------------------------------------------------------------------------------------------------|
| <mark># <u>Boardindeks</u> &lt; køb/salg &lt; køb</mark> |                                                                                                    |
| эb                                                       |                                                                                                    |
| BIUGODING     Normal                                     |                                                                                                    |
|                                                          | Smilles         Image: Smilles         Image: Smille |
| Gem kladde <b>Vis prøve Udfør</b>                        |                                                                                                    |

- 8. For at oprette et indlæg skal man udfylde felter med emne og tekst. Man accepterer indlægget ved at klikke på udfør.
- 9. Man kan også vedhæfte billeder ved at klikke på knappen med billedet.

10. Når man klikker på "udfør" bliver man sendt til en side hvor man kan se sit indlæg. Som ser således ud:

| <b>Comparison of the second second seco</b> | Søg Q 🕏                                                                                          |
|----------------------------------------------------------------------------------------------------|--------------------------------------------------------------------------------------------------|
| Hurtige links ♥ OSS                                                                                                    | ☞ Tilmeld 😃 Log ind                                                                              |
|                                                                                                    |                                                                                                  |
| Emne       Besvar Indiana       Søg i dette emne                                                                                                    | 1 indlæg • Side 1 af 1                                                                           |
| test is af test >> det seneste minut test Tekst                                                                                                    | ! GG test                                                                                        |
|                                                                                                    | ٥                                                                                                |
| Besvar 🖘 🖌 💌                                                                                                    | 1 indlæg • Side 1 af 1                                                                           |
| < Tilbage til "køb"                                                                                                    | Gå til 🛛 🔻                                                                                       |
| # Boardindeks                                                                                                    | ⊠Kontakt os 🛡 Holdet 🃋 Siet alle boardcookies Alle tider er UTC                                  |
|                                                                                                    | Udviklet af phpBB® Forum Software © phpBB Limited<br>Dansk oversættelse & hjælp: Olympus DK Team |

#### 4.Svar til et emne i forum

1. For at svare på en emne skal man vælge emnet ved at klikke på ønsket den i forum. F.eks. test under køb kategori.

| Creating Communities forum Petros<br>forum for Petros stenklubben i fredericia                                                                      |       |                 | Søg                               | Q 🛊                                 |
|----------------------------------------------------------------------------------------------------|-------|-----------------|-----------------------------------|-------------------------------------|
| ≡ Hurtige links                                                                                                    |       |                 | I                                 | Tilmeld 😃 Log ind                   |
| ☆ Boardindeks < køb/salg < køb                                                                                                    |       |                 |                                   |                                     |
| køb<br>Nyt emne ✔ Søg i dette forum Q 🌣                                                                                                    |       |                 |                                   | 2 emner • Side 1 af 1               |
| EMNER                                                                                                    | SVAR  | VISNINGER       | SENESTE INDLÆG                    |                                     |
| test<br>af test * for 4 minutter siden                                                                                                    | 0     | 1               | af test 🛿<br>for 4 minutter siden |                                     |
| jeg vil gerne kabe skiffer     if LordNekromoon » i dag 17:32                                                                                       | 0     | 3               | af LordNokromoon D<br>i dag 17:32 |                                     |
| Nyt emne     ↓i       < Tilbage til boardindeks                                                                                                    |       |                 |                                   | 2 emner • Side 1 af 1<br>Gå til   💌 |
| FORUMTILLADELSER                                                                                                    |       |                 |                                   |                                     |
| Du kan skrive nye emner<br>Du kan besvare emner<br>Du kan ikke redigere dine indlæg<br>Du kan ikke slette dine indlæg<br>Du kan ikke vedhæfte filer |       |                 |                                   |                                     |
| # Boardindeks                                                                                                    | 🔀 Kon | takt os 🛡 Holde | et 🃋 Slet alle boardcoo           | kies Alle tider er UTC              |
| Udviklet af phpBB@ Forum Software © phpBB Limite<br>Dansk oversættelse & hjælp: Olympus DK Team                                                     | d     |                 |                                   |                                     |

2. Efterfølgende bliver man sendt til en side hvor man kan læse hele indhold af emnet. Som ser således ud:

| forum Petros<br>forum for Petros stenklubben i fredericia |                                                                                                  | Søg                                   | Q \$                                 |
|-----------------------------------------------------------|--------------------------------------------------------------------------------------------------|---------------------------------------|--------------------------------------|
| ≡ Hurtige links ❷ OSS                                     |                                                                                                  |                                       | Tilmeld 🖒 Log ind                    |
| 🖀 Boardindeks < køb/salg < køb                            |                                                                                                  |                                       |                                      |
| test<br>Besvar 🐂 🎤 🖃 Sog i dette emne 🔍 🔯                 |                                                                                                  |                                       | 1 indlæg • Side 1 af 1               |
| test<br>■ af test > for 11 minutter siden<br>test         |                                                                                                  | E CC test                             |                                      |
| $\frown$                                                  |                                                                                                  |                                       | ٥                                    |
| Besvar ᠳ ♪                                                |                                                                                                  |                                       | 1 indlæg • Side 1 af 1<br>Gå til 🛛 🕶 |
| # Boardindeks                                             |                                                                                                  | 🛛 Kontakt os 🛡 Holdet 📋 Slet alle boa | rdcookies Alle tider er UTC          |
|                                                           | Udviklet af phpBB® Forum Software © phpBB Limited<br>Dansk oversættelse & hjælp: Olympus DK Team |                                       |                                      |

3. For at skrive et svar til emnet skal man klikke på "Besvar" knap.

4. På næste side kan man skrive svaret og gemme det ved at klikke på "udfør", ligesom ved oprettelse af nyt emne.

| Creating Communities forum Petros<br>forum for Petros stenklubben i fredericia | Søg Q 🗘                                                                                                    |
|--------------------------------------------------------------------------------|----------------------------------------------------------------------------------------------------|
| ≡ Hurtige links                                                                | ☑ Tilmeld 😃 Log ind                                                                                                   |
| ∯ Boardindeks < køb/salg < køb                                                 |                                                                                                    |
| test                                                                           |                                                                                                    |
| SKRIV ET SVAR                                                                  |                                                                                                    |
| Brugernavn:                                                                    |                                                                                                    |
| Emne: Re: test                                                                 |                                                                                                    |
|                                                                                | Smilles         관 월 월 월 월 월 월 월         월 월 월 월 월 월 월         월 월 월 월 월 월         월 월 9 • 월 월 월         월 9 • 월 1 월 9 |
|                                                                                | Img Jerslået TIL<br>[flash] er slået TIL<br>[flash] er slået FRA<br>[url] er slået TIL<br>Smilies er slået TIL        |
|                                                                                | Emnegennemgang                                                                                                    |
|                                                                                |                                                                                                    |
| Vis prive Udfør                                                                |                                                                                                    |
| Handling                                                                       |                                                                                                    |